## Για να κλείσετε ΡΑΝΤΕΒΟΥ

Όλες οι εργασίες υποβολής δήλωσης, κατάθεσης εντοπισμού ακινήτου ή/και υποβολής συμπληρωματικών εγγράφων μπορούν να γίνουν μέσα από την ιστοσελίδα.

## Ακολουθείστε τα εξής βήματα:

- 1. Επιλέγετε περιοχή:
  - ΒΡΟΥΧΑΣ
  - ΛΟΥΜΑ
  - ΣΚΙΝΙΑΣ
- 2. Επιλέγετε εργασία (Ραντεβού)
- 3. Επιλέγετε Γραφείο Κτηματογράφησης όπου θέλετε να κλείσετε το ραντεβού:

| ΕΠΙΛΟΓΗ<br>ΓΡΑΦΕΙΟΥ: | Ο ΓΡΑΦΕΙΟ ΚΤΗΜΑΤΟΓΡΑΦΗΣΗΣ ΑΓΙΟΥ ΝΙΚΟΛΑΟΥ Μιραμπέλου 5   |
|----------------------|---------------------------------------------------------|
|                      | Ο ΓΡΑΦΕΙΟ ΚΤΗΜΑΤΟΓΡΑΦΗΣΗΣ ΑΘΗΝΑΣ Βαλτετσίου 29 Εξάρχεια |

## 4. Συμπληρώνετε τα στοιχεία:

|                         | * ΥΠΟΧΡΕΩΤΙΚΑ ΠΕΔΙΑ                |
|-------------------------|------------------------------------|
| ΕΠΩΝΥΜΟ:*               |                                    |
| ONOMA:*                 |                                    |
| АФМ:*                   |                                    |
| KINHTO:*                |                                    |
| EMAIL* :                |                                    |
| ΣΤΑΘΕΡΟ :               |                                    |
| ΔΙΚΑΙΩΜΑΤΑ:*            | συμπληρώνετε των αριθμό            |
| δικαιωμάτων που θα περι | λάβετε στη δήλωση σας ή τον αριθμό |

δικαιωμάτων για τα οποία προσκομίζετε συμπληρωματικά στοιχεία).

5. Τσεκάρετε το ΑΠΟΔΟΧΗ στην παρακάτω δήλωση:

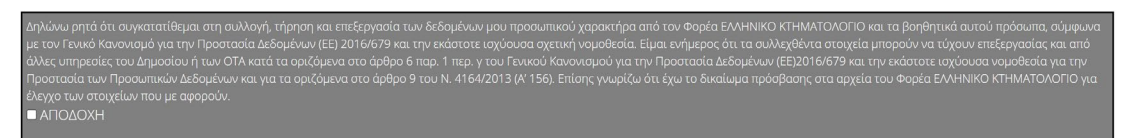

6. Πατάτε στο:

## ΕΠΙΛΟΓΗ ΡΑΝΤΕΒΟΥ

 Επιλέγετε ημέρα και ώρα ραντεβού από τα διαθέσιμα, πατώντας στο αντίστοιχο τετραγωνίδιο:

| www.ktir   | nalasithi.gr                               | Κτηματογράφηση για τ                                                                                                    | τη δημιουργία Εθνικού K                                                                                                    | τηματολογίου για ΒΡΟΥΧ                                                                                                  | άς λογμα σκινίας        |
|------------|--------------------------------------------|----------------------------------------------------------------------------------------------------|----------------------------------------------------------------------------------------------------|----------------------------------------------------------------------------------------------------|-------------------------|
|            | Παρακαλού<br>Μόλις επιλέ<br>Παρακαλούμε να | με επιλέξετε την ημέρα και ώρα για το<br>Κα<br>ξετε την ημέρα και ώρα, το ραντεβού<br>εκτυπώσετε το αποδεικτικό και να το | επιθυμητό ραντεβού, πατώντας πάν<br>άθε ραντεβού διαρκεί 15 λεπτά.<br>οριστικοποιείται και θα μεταφερθείτι<br>έχετε μαζί σας κατά το ραντεβού. Ενα | ω στο αντίστοιχο "κελί" του ημερολογί<br>ε αυτόματα στη σελίδα με το αποδεικτι<br>ιλλακτικά, κρατήστε τον Α/Α του αποδε | ου.<br>κό.<br>εικτικού. |
| < >        |                                            | Ημερομηνίες Ρ                                                                                                    | αντεβού <mark>04/04/2024</mark> έως <mark>19</mark><br>20 – 24 Μαΐ 2024                                                                            | /07/2024                                                                                                    | Σήμερα                  |
|            | Δευ 20/5                                   | Tpi 21/5                                                                                                    | Τετ 22/5                                                                                                    | Πέμ 23/5                                                                                                    | Παρ 24/5                |
| 10:30 π.μ. |                                            |                                                                                                    |                                                                                                    |                                                                                                    |                         |
| 11 π.μ.    |                                            |                                                                                                    |                                                                                                    |                                                                                                    |                         |
| 11:30 π.μ. |                                            |                                                                                                    |                                                                                                    |                                                                                                    |                         |
| 12 µ.µ.    |                                            |                                                                                                    |                                                                                                    |                                                                                                    |                         |
| 12:30 µ.µ. |                                            |                                                                                                    |                                                                                                    |                                                                                                    |                         |
| 1 µ.µ.     |                                            |                                                                                                    |                                                                                                    |                                                                                                    |                         |
| 1:30 µ.µ.  |                                            |                                                                                                    |                                                                                                    |                                                                                                    |                         |
| 2 µ.µ.     |                                            |                                                                                                    |                                                                                                    |                                                                                                    |                         |
| 2:30 µ.µ.  |                                            |                                                                                                    |                                                                                                    |                                                                                                    |                         |
| 3 µ.µ.     |                                            |                                                                                                    |                                                                                                    |                                                                                                    |                         |
| 3:30 µ.µ.  |                                            |                                                                                                    |                                                                                                    |                                                                                                    |                         |

8. Θα σας σταλεί με email επιβεβαιωτικό μήνυμα για το ραντεβού.

<u>Πατήστε ΕΔΩ για να ορίσετε ραντεβού</u>